## Firefoxの場合(ver3.6)

## 1.[ツール(T)]を選択してください。 2.[オプション(O)]を選択してください。

| <ul> <li>         ・         ・         ・</li></ul>                                                  |                                                                                                    |                    |                        |       |
|----------------------------------------------------------------------------------------------------|----------------------------------------------------------------------------------------------------|--------------------|------------------------|-------|
| ファイル(E) 編集(E) 表示(Y) 履歴(S) ブックマーク(E い                                                               | 「-ル(I) Nレブ(H) 🛃 - Goog                                                                                                    | zle                |                        | ٩     |
| 🐨 🗗 C X 🛆 😓 🖰 🗸 🙀 🚺                                                                                | Web 検索( <u>S</u> )                                                                                                    | Ctrl+K             |                        | 公 -   |
| S岐大学 信報基盤センター x Activel m                                                                          | ダウンロード(豆)                                                                                                    | Ctrl+J             |                        |       |
|                                                                                                    | アドオン(A)                                                                                                    |                    |                        |       |
| 宮崎大学 University of Mitranuid                                                                       | Java Console()                                                                                                    |                    | 学園大花 4 西 1 丁目 1 美地     |       |
| 情報基盤センター                                                                                           | Firebug                                                                                                    |                    | -] (0985) 58-2867      |       |
| IN TALE CO V                                                                                       | エラーコンソール(C)                                                                                                    | Ctrl+Shift+J       | of.miyazaki-u.ac.jp    |       |
|                                                                                                    | ページの情報(1)                                                                                                    |                    |                        |       |
| ●重要なお知らせ ■■                                                                                        | プライベートブラウジングを開                                                                                                    | NB(P) Ctrl+Shift+P |                        |       |
| <ul> <li>・2010/09/03 <u>学校ネットワークの障害について(報告</u></li> <li>・2010/06/29 P2Pファイル交換ソフト通信波断装置の</li> </ul> | 最近の履歴を消去( <u>H</u> )<br>IE Tab のオプション                                                                                                    | Ctrl+Shift+Del     |                        |       |
| ·2010/04/30 <u>サポート室の運営について</u>                                                                    | オプション(の)…                                                                                                    | 2)                 | ペール                    |       |
| ・2010/04/05 <u>木花キャンパス無線LANの利用開始</u> ]                                                             |                                                                                                    | <u>72.00</u>       | 教職員用                   |       |
| ●メンテナンス情報 ■歴                                                                                       |                                                                                                    | ウェブメ               | ールの使い方                 |       |
| ・2010/10/25 サーバメンテナンスに伴う大学情報DB0                                                                    | )一時停止について(通知)                                                                                                    |                    |                        |       |
| ・2010/04/13 全学情報ネットワークの一時停止につい                                                                     | て(通知)                                                                                                    | E                  |                        |       |
|                                                                                                    |                                                                                                    |                    |                        |       |
|                                                                                                    |                                                                                                    |                    |                        |       |
| 情報基盤センターについて                                                                                       | 学内専                                                                                                    | 用                  |                        |       |
| 目的                                                                                                 | <u>■</u> <u></u> <u></u> <u></u> <u></u> <u></u> <u></u> <u></u> <u></u> <u></u> <u></u> <u></u> <u></u> <u></u> <u></u> <u></u> <u></u> <u></u> <u></u> | ビス一覧               | ■ <u>各種利用申請</u>        |       |
| ■ 1010000 ■ 業務内容(情報基盤密門・利用者支援)                                                                     | (SP9)                                                                                                    | コン設定               | ▲ ネットワーク接続             |       |
| ■スタッフ(情報基盤部門・利用者支援部                                                                                | ·····································                                                                                                    | レス対策・セキュリテ         | 1情報 ■よくある質問            |       |
| ■活動                                                                                                | <u>- 子へ</u>                                                                                                    |                    |                        |       |
| ■ 業務・システム最適化計画                                                                                     | 48 - 48/28                                                                                                    | エ、パックエー具パイ         | V7                     |       |
|                                                                                                    |                                                                                                    |                    |                        |       |
|                                                                                                    | Copyright O 201                                                                                                    | 0 宮崎大学情報基盤セン       | 2→ All Rights Resorved |       |
|                                                                                                    |                                                                                                    |                    |                        |       |
|                                                                                                    |                                                                                                    |                    |                        |       |
|                                                                                                    |                                                                                                    |                    |                        |       |
| https://wm.cc.miyazaki-u.ac.jp/                                                                    |                                                                                                    |                    |                        | * 🖲 S |

## 3.[詳細]を選択してください。

| オプション                                                                                                    |  |  |  |  |
|----------------------------------------------------------------------------------------------------|--|--|--|--|
|                                                                                                    |  |  |  |  |
|                                                                                                    |  |  |  |  |
| Firefox を起動するとき(5): ホームページを表示する ◆<br>ホームページ(出): http://www.cc.miyazaki-u.ac.jp/<br>現在のタブグループを使用( <u>C</u> ) 「ブックマークから選択( <u>B</u> ) 初期設定に戻す( <u>R</u> ) |  |  |  |  |
| ダウンロード                                                                                                    |  |  |  |  |
| アドオン<br>アドオンの設定を変更できます。<br>アドオンを管理( <u>M</u> )…                                                                                                    |  |  |  |  |
| OK キャンセル ヘルプ(H)                                                                                                    |  |  |  |  |

## Firefoxの場合(ver3.6)

4.[ネットワーク]タブを選択してください。 5.[接続設定 (E)]を選択してください。

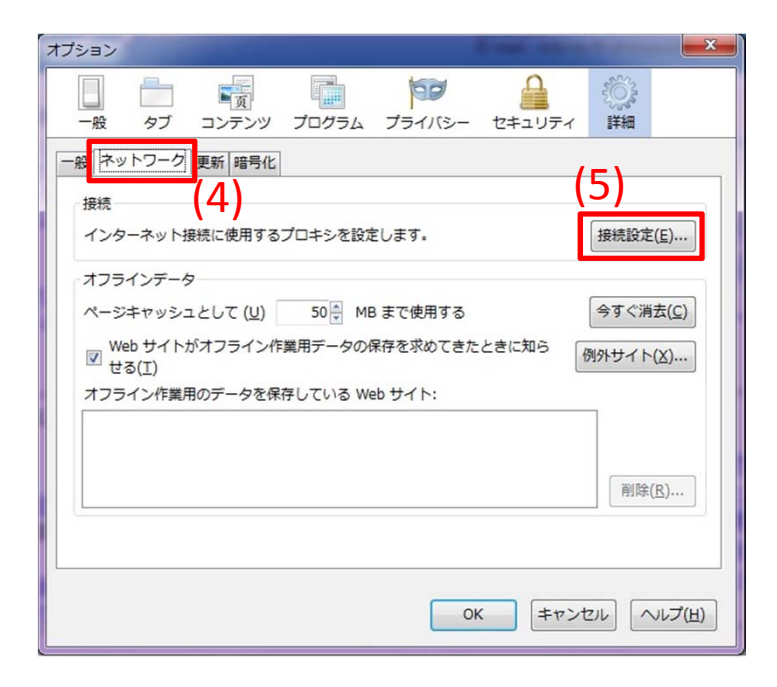

6.[プロキシを使用しない]にチェックをつけてください。 7.設定変更を行ったら[OKボタン]を選択してください。

| ブジ インターネット接続                                              |                                     |                    |  |  |  |
|-----------------------------------------------------------|-------------------------------------|--------------------|--|--|--|
| <ul> <li>インターネット接続に使用する</li> <li>プロキシを使用しない(Y)</li> </ul> | aプロキシの設定<br>1(6)                    |                    |  |  |  |
| ──般 ○ このネットワークのプロ=                                        |                                     |                    |  |  |  |
| <ul> <li>システムのプロキシ設定を</li> </ul>                          | を利用する( <u>U)</u>                    |                    |  |  |  |
| ◎ 手動でプロキシを設定する                                            | 5( <u>M</u> ):                      |                    |  |  |  |
| HTTP プロ≠シ( <u>X</u> ):                                    | ポート( <u>P</u> ):                    |                    |  |  |  |
| d                                                         | □ すべてのプロトコルでこのプロキ                   | シを使用する( <u>S</u> ) |  |  |  |
| . SSL プロキシ( <u>L</u> ):                                   | ポート( <u>0</u> ):                    | 0 *                |  |  |  |
| FTP プロキシ( <u>E</u> ):                                     | ポート( <u>R</u> ):                    | 0                  |  |  |  |
| Gopher プロキシ( <u>G</u> ):                                  | ポート:                                | 0 *                |  |  |  |
| SOCKS ホスト(C):                                             | ポート( <u>I</u> ):                    |                    |  |  |  |
|                                                           | SOCKS v4(K) SOCKS v5(Y)             | D                  |  |  |  |
| プロキシなしで接続(N):                                             | localhost, 127.0.0.1                |                    |  |  |  |
|                                                           | 例: .mozilla.org, .net.nz, 192.168.1 | .0/24              |  |  |  |
| ○ 自動プロキシ設定スクリン                                            | プト URL( <u>A</u> ):                 |                    |  |  |  |
|                                                           |                                     | 再読み込み(E)           |  |  |  |
|                                                           |                                     |                    |  |  |  |
| OK キャンセル ヘルプ(H) D                                         |                                     |                    |  |  |  |
|                                                           |                                     |                    |  |  |  |

以上でFirefoxの設定は終了です。